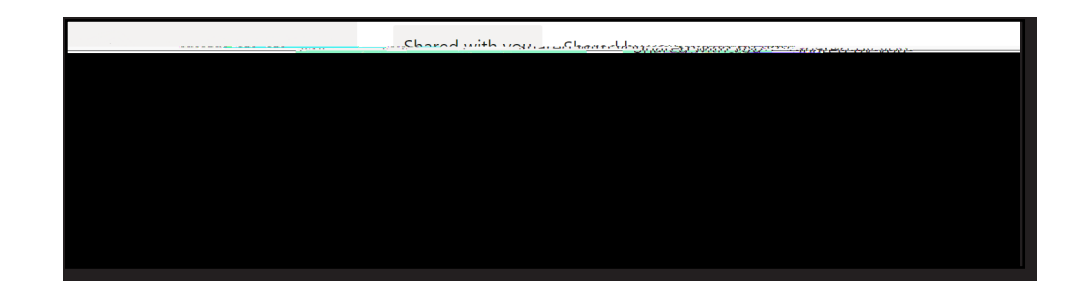

## Shared Libraries

1. You can access les from Teams in OneDrive's eb interface. Your Teams aples. Click on

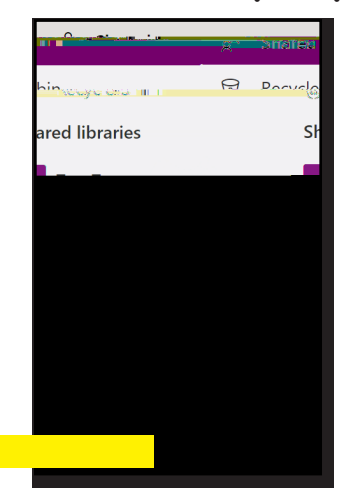

pear under . Click on a Team name to displa that Team's to see additional Teams.

## Information Technology Services

- 2 (757) 683-3192
- 1100 Monarch Hall
- f oduits 🍯 odu\_its

2. If ou'd like to s nc our team's les ith the OneDrive s nc client, click the ..., button.

|                          | to see                   | et a state of the state of the |                                                                                                    |
|--------------------------|--------------------------|----------------------------------------------------------------------------------------------------|----------------------------------------------------------------------------------------------------|
|                          | III BARADORATIS          | station of Services                                                                                                    | an the second second second second second second second second second second second second second second second |
| gi dhirif<br>Ti Davidina | + Barr - 7 Bilaitr       | Shininininini (Lineisi) —                                                                                                    | G Al Documents - 🔨                                                                                              |
| a Information Technology | historia destructos succ | ii - Germania                                                                                                    |                                                                                                    |
|                          | in india                 | າກອີສັກແລ້ວ ອີກສາ                                                                                                    |                                                                                                    |
|                          |                          |                                                                                                    |                                                                                                    |

Accessing Data Shared from OneDrive and Teams